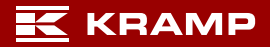

Version 54.0.1

+

🔶 Entf

 $\sim$ 

löschen

Version 25.10586

1

Browserdaten löschen

bei "Kennwörter"

Löschen

Zu löschendes Element auswählen

Ð

Strg

 $\overline{}$ 

Entf

Mozilla Firefox:

Alles

1. "Strg +Shift + Entf" drücken

3. Überall einen Haken setzen 🖂

4. Mit "Jetzt Löschen" bestätigen

Jetzt löschen

**Microsoft Edge:** 

3. "Browserdaten löschen"

5. Mit "Löschen" bestätigen

Die Nutzung dieser Anleitung erfolgt auf eigenes Risiko

"Zu löschendes Element

2. "Einstellungen"

auswählen"

\*Haftungsausschluss:

1. Rechts oben auf die 3 Punkte:

2. Anschließend "Alles" löschen auswählen

## Cookies und Cache löschen

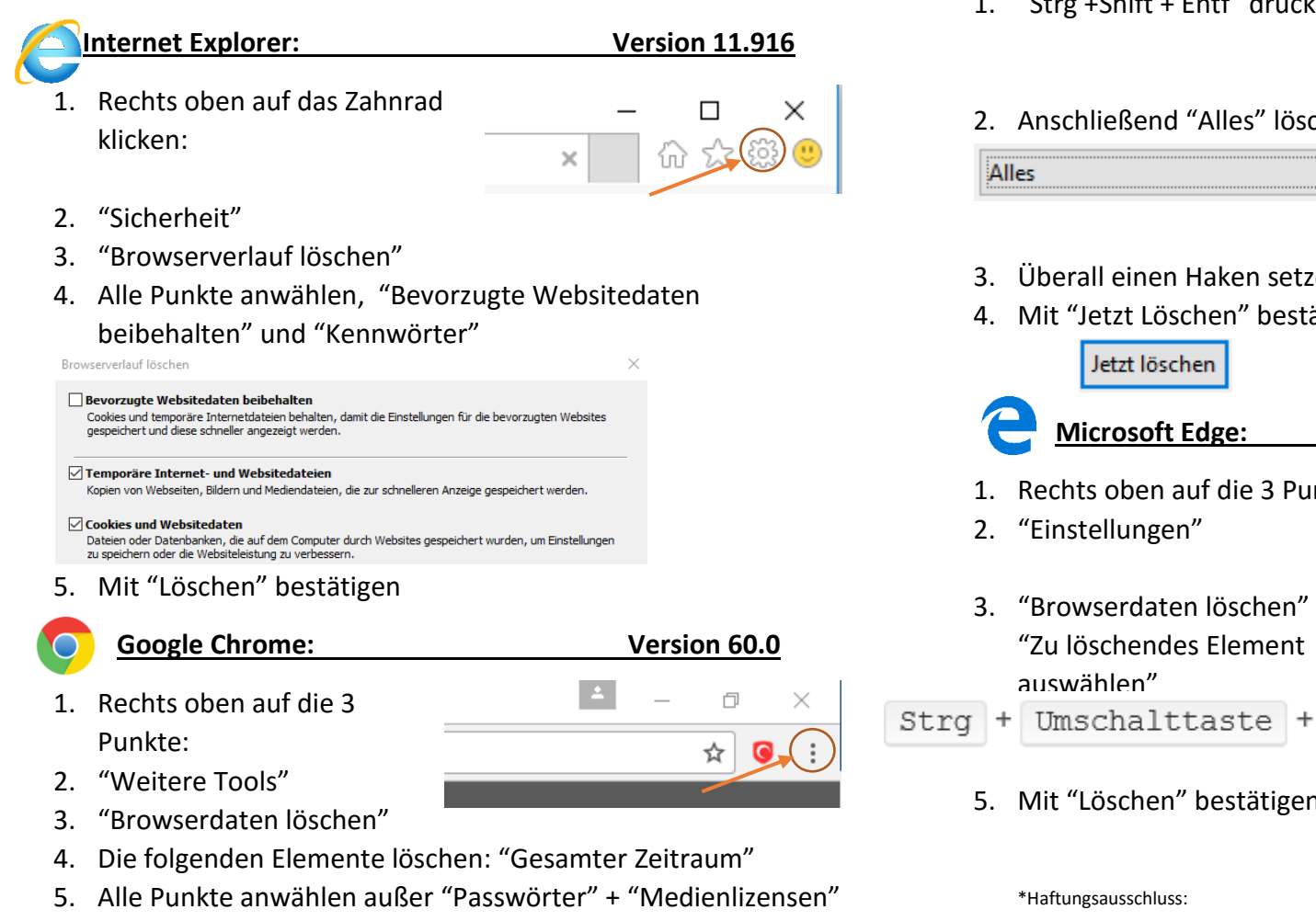

"Browserdaten Löschen" 6.

**BROWSERDATEN LÖSCHEN**